# Dell<sup>TM</sup> Dual Video USB 3.0 Docking Station

Användarmanual

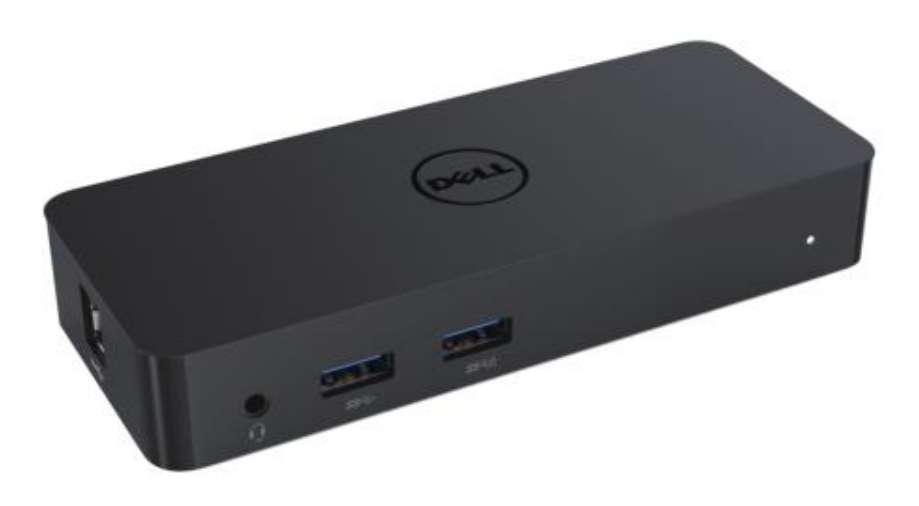

Modell: D1000

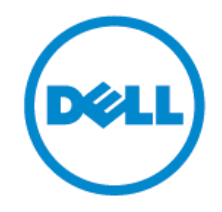

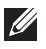

OBSERVERA: OBSERVERA anger viktig information som hjälper dig att använda din dator på ett bättre sätt.

FÖ RSIKTIGHET: FÖ RSIKTIGHET anger potentiell skada på hårdvara eller förlust av data om  $\triangle$ anvisningarna inte följs.

A VARNING: En VARNING anger risk för skada på egendom, personskada eller dödsfall.

#### © 2017 Dell Inc. Med ensamrätt.

Informationen i detta dokument kan ändras utan föregående meddelande. Reproduktion av dessa material på något sätt överhuvudtaget utan skriftligt tillstånd från Dell Inc. är strängt förbjudet. Varumärken som används i denna text: Dell och Dells logotyp är varumärken som tillhör Dell Inc., Intel<sup>®</sup>, Centrino<sup>®</sup>, Core<sup>™</sup>, och Atom<sup>™</sup> är antingen varumärken eller registrerade varumärken som tillhör Intel Corporation i USA och andra länder; Microsoft®, Windows® och Windows start button-logotypen är antingen varumärken eller registrerade varumärken som tillhör Microsoft Corporation i USA och/eller andra länder; Bluetooth® är ett registrerat varumärke som tillhör Bluetooth SIG, Inc. och används av Dell under licens; Blu-ray Disc<sup>™</sup> är ett varumärke som tillhör Blu-ray Disc Association (BDA) och är licensierat för användning på skivor och spelare. Andra varumärken kan användas i detta dokument för att hänvisa till antingen företagen som äger varumärket och namnet eller deras produkter. Dell Inc. frånsäger sig allt ägarintresse av andra varumärken än sina egna.

2017 - 06**Rev. A02** 

# Innehåll

- a. Dell Docking Station USB 3.0 (D1000)
- b.USB 3.0 I/O-kabel
- c. Strömadapter och strömkabel

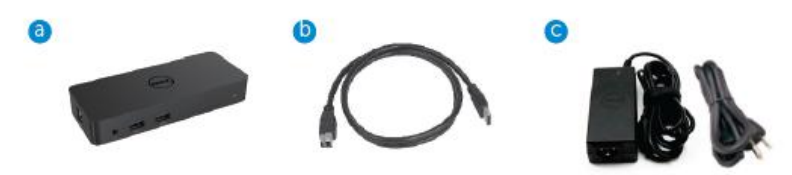

# Specifikationer

#### Ingångar

- 1 x USB 3.0 (Standard B-typ)
- •1 x Likström

#### Utgångar

- 2 x USB 3.0
- 1 x USB 3.0 Power Share ( 1) med stöd för BC 1.2 och 2,1 A batteriladdning.
- 1 x VGA
- 1 x HDMI
- 1 x DisplayPort
- Gigabit Ethernet
- Combo Audio (Hörlurar/Mikrofon)

# Maximal upplösning och uppdateringsfrekvens som stöds för din skärm:

| Stöd för utgång för dubbel<br>skärmvisning |                     |                     |                     |
|--------------------------------------------|---------------------|---------------------|---------------------|
|                                            | 2048 x 1152<br>60Hz | 2048 x 1152<br>60Hz |                     |
|                                            | 2048 x 1152<br>60Hz | 2048 x 1152<br>60Hz |                     |
|                                            | 2048 x 1152<br>60Hz |                     | 2048 x 1152<br>60Hz |
|                                            |                     | 2048 x 1152<br>60Hz | 2048 x 1152<br>60Hz |
|                                            | 2560 x 1600<br>60Hz |                     |                     |
| Light Horns                                |                     | 2560X1440<br>50Hz   |                     |
|                                            |                     |                     | 2048 x 1152<br>60Hz |

# **Product Overview**

Vy framifrån

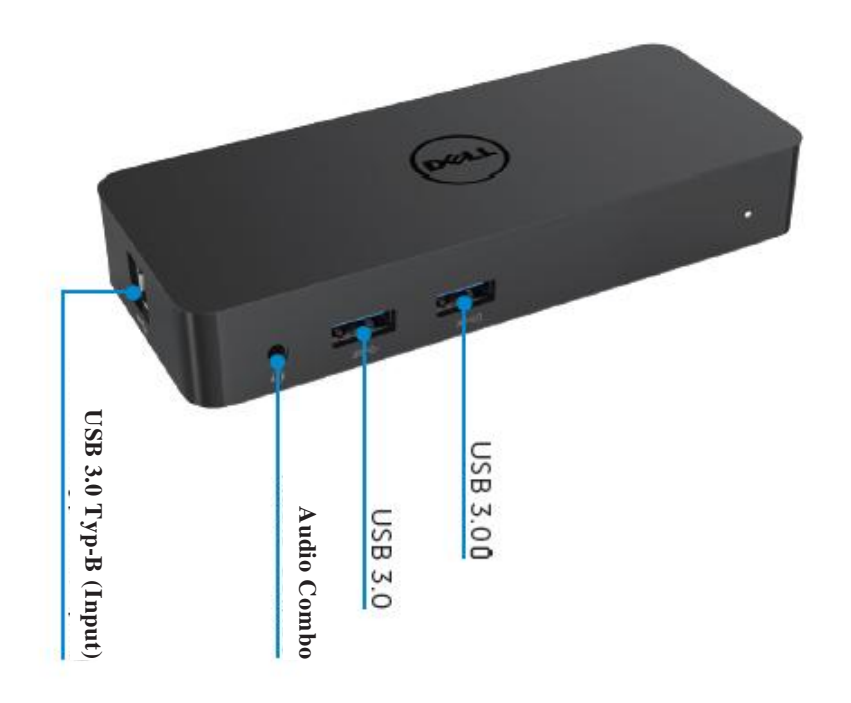

Vy bakifrån

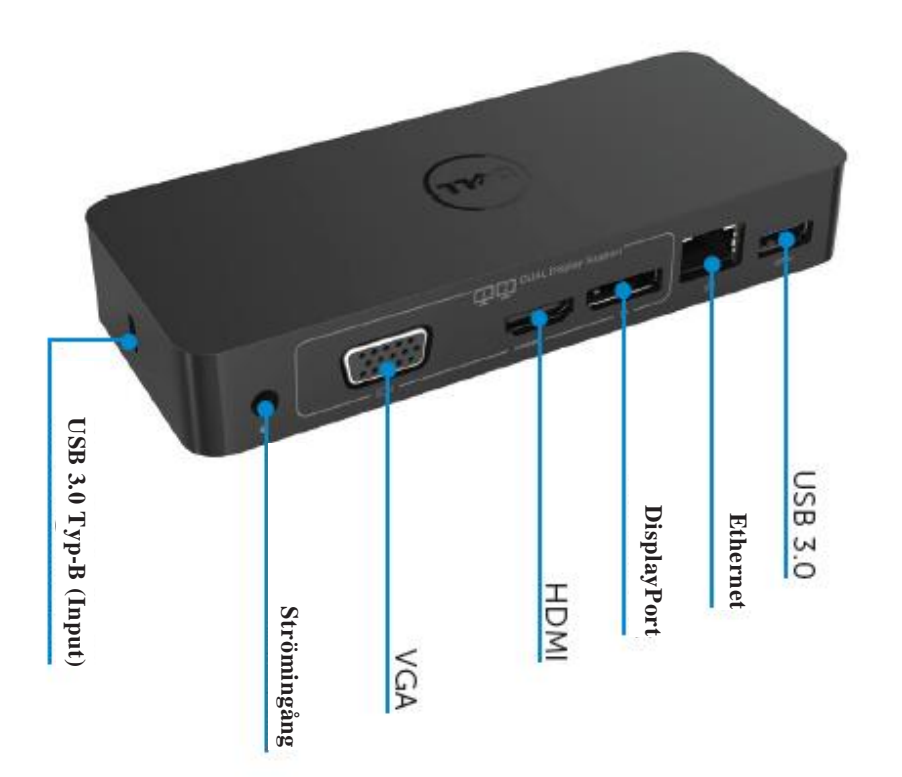

# **Rekommenderade systemkrav**

## Hårdvara

Processor: Intel Core i5 eller i7 2+GHz / AMD Llano eller bättre minne: 4 GB Videokort: Intel HD 4000, ATI Radeon HD5/6xxx, NVidia GeForce 4xxM eller bättre\*

\*Valfri av Intel Core 2 Quad, i3, i5, i7 eller AMD Phenom, Jaguar kommer också att uppfylla processorspecifikationerna. USB: Minst en USB 3.0-port

#### Operativsystem

Win 7/Win 8/ Win 8.1/Win 10; 32/64bits Chrome OS R51 framåt

# **Rekommenderad strömadapter**

|                                    |                    | 1.Chicony (DPN: 0285K) adapter HA45NM140:                     |
|------------------------------------|--------------------|---------------------------------------------------------------|
| Växelström/Likstr<br>öm<br>Adapter | Ingångsspänning/fr | 100 VAC till 240 VAC/50 Hz till 60 Hz $\pm$ 3Hz/ 1,3 A(max.). |
|                                    | ekvens/ström       | 2.Lite-On (DPN: KXTTW) adapter LA45NM140 :                    |
|                                    |                    | 100 VAC till 240 VAC/50 Hz till 60 Hz $\pm$ 3Hz/ 1,3 A(max.). |
|                                    | Utgångsspänning/s  | Utgång: 19,5 VDC/2,31 A                                       |
|                                    | trom               |                                                               |

# Driftstemperatur

Maximal driftstemperatur är 40°C

## Windows 7/8/8.1/10 Konfigurering

# **OBS:** Konfigurering utan medföljande USB-minne

1. Anslut dockningsstationen till din laptop

Det rekommenderas att man laddar ner de senaste drivrutinerna från

DisplayLinks supportwebbsida på www.displaylink.com/support

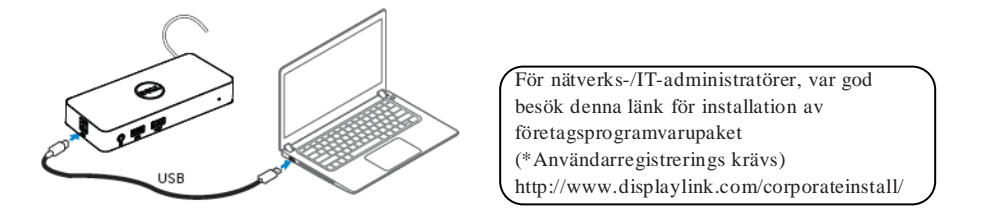

- 2. Windows kommer att påbörja installationen av DisplayLink-drivrutinen automatiskt.
- 3. Följ anvisningarna på skärmen tills installationen är slutförd.

| Dell USB Graphic Software | DisplayLink                                                                                                    | 📳 Dell USB Graphic Software | DisplayLink                                              |
|---------------------------|----------------------------------------------------------------------------------------------------|-----------------------------|----------------------------------------------------------|
| Liconco Agreement         |                                                                                                    | Liconce Agreement           | Pint divice connection                                   |
| System Creck              | IMPORTANT - READ BEFORE COPYING, INSTALLING OR                                                                                           | SystemCheck                 | Connect your DisplayLink device to configure the DeI/USB |
| Installation              | Do not install or use this software and any associated materials<br>(collectively, the "Software") until you (individual or entity) have | Installation                | Gradinic Sontware for first use.                         |
| First Connect             | carefully read the following terms and conditions. By installing<br>or using the Software, you agree to the terms of this Agreement.     | FirstConnect                |                                                          |
| Pinal Setup               | If you do not wish to so agree, do not install or use the<br>Software.                                                                   | Pinal Setup                 |                                                          |
| O Prish                   | 1. LICENSES:                                                                                                    | O Fish                      |                                                          |
|                           | <ul> <li>If you are an end user, the "SINGLE USER LICENSE"<br/>below shell apoly to your</li> </ul>                                      |                             |                                                          |
|                           | Accept Decline                                                                                                    |                             | Skip                                                     |

4. Anslut din dockningsstation och kringutrustning till din persondator.

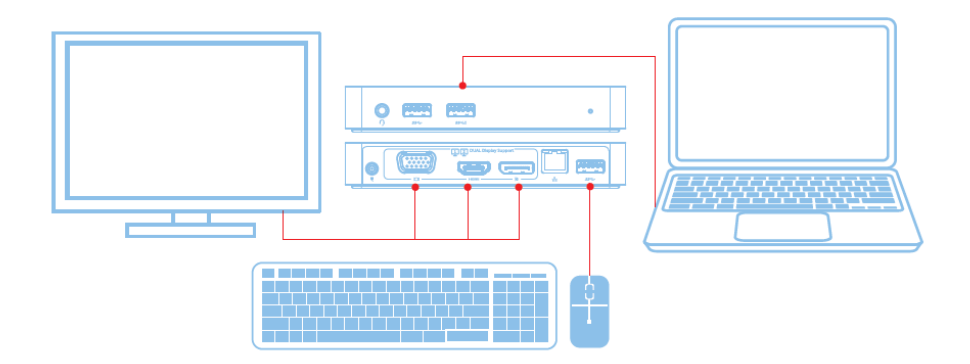

# Funktioner

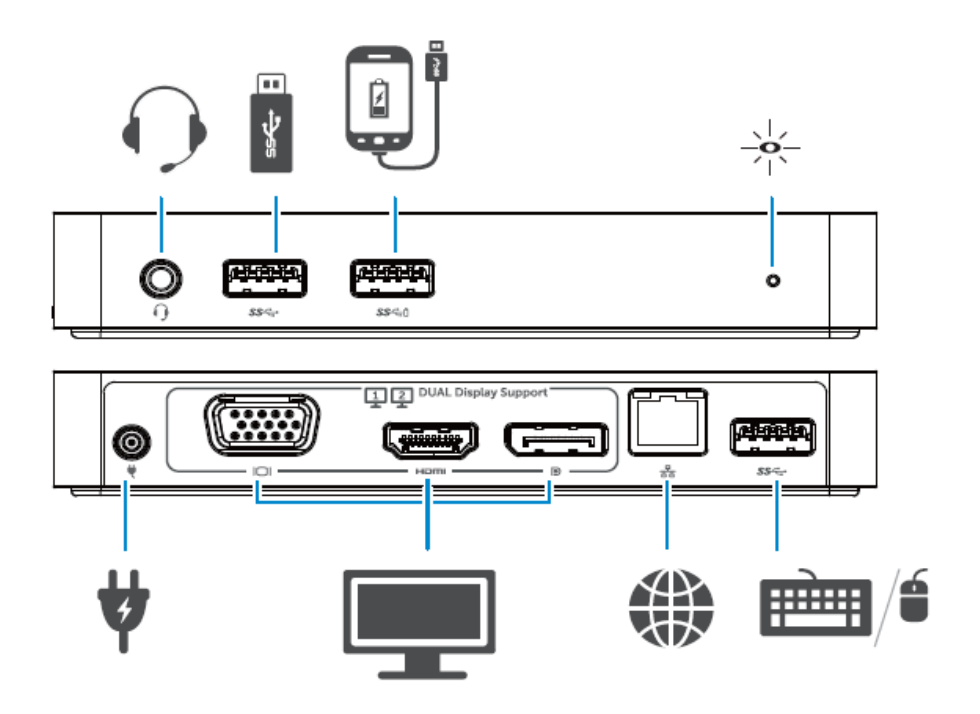

#### **DisplayLink Manager-menyn**

| Menyalternativ          | Beskrivning                                                    |
|-------------------------|----------------------------------------------------------------|
| DisplayLink Manager     | Om man klickar på detta objekt, visas DisplayLink-versionen    |
|                         | av den installerade programvaran.                              |
| Sök efter uppdateringar | Sökning efter Windows-uppdateringar                            |
| DisplayLink-enheter     | Sökning för anslutna DisplayLink-enheter.                      |
| Ljudinställningar       | Ö ppnar fönstret för Windows ljudinställningar                 |
| Videoinställningar      | Ö ppnar fönstret för Windows skärmupplösning                   |
| Skärmupplösning         | Visar en lista över tillgängliga upplösningar.                 |
| Skärmrotation           | Roterar skärmen medurs eller moturs.                           |
| Utöka till              | Utökar skärmen till höger eller vänster om huvudskärmen.       |
| Utöka                   | Utökar Windows-skrivbordet på skärmen.                         |
| Ställ in som            | Ställer in denna skärm som huvudskärm.                         |
| huvudmonitor            |                                                                |
| Notebookskärm av        | Stänger av notebookskärmen och gör så att                      |
|                         | DisplayLink visar huvudskärmen.                                |
| Spegla                  | Kopierar det som finns på huvudskärmen och visar det på        |
|                         | denna skärm.                                                   |
| Av                      | Stänger av skärmen.                                            |
| Anpassa efter TV        | Använd denna funktion för att justera storleken på fönstret så |
|                         | att den passar                                                 |
|                         | TV-skärmen.                                                    |

#### Att ställa in skärmen till utökat läge

- 1. Klicka på DisplayLink-symbolen.
- 2. Välj utöka.

Enheten är nu utökad i den riktningen den var den senaste gången skärmen befann sig i detta läge. För ytterligare kontrollalternativ, använd undermenyn Utöka till och välj ett av alternativen. Detta försätter enheten i utökat läge och placerar den till vänster/höger/ovanför/under huvudmonitorn (den primära monitorn).

#### Att försätta skärmen i speglingsläge

- 1.Klicka på DisplayLink-symbolen.
- 2.Välj Spegla.

Upplösningen, färgdjupet och uppdateringsfrekvensen för den primära skärmen kopiera på monitorn som är ansluten till DisplayLink USB-grafikenheten.

#### Anpassa efter TV-inställningar

1.För att konfigurera Anpassa efter TV, välj alternativet från DisplayLinks grafiska gränssnitt. Följande gränssnitt visas:

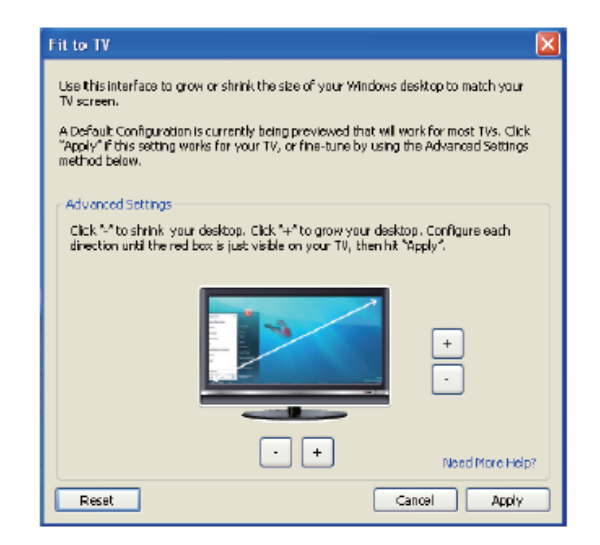

2.Du kommer även att se en röd kant på DisplayLink-skärmen.

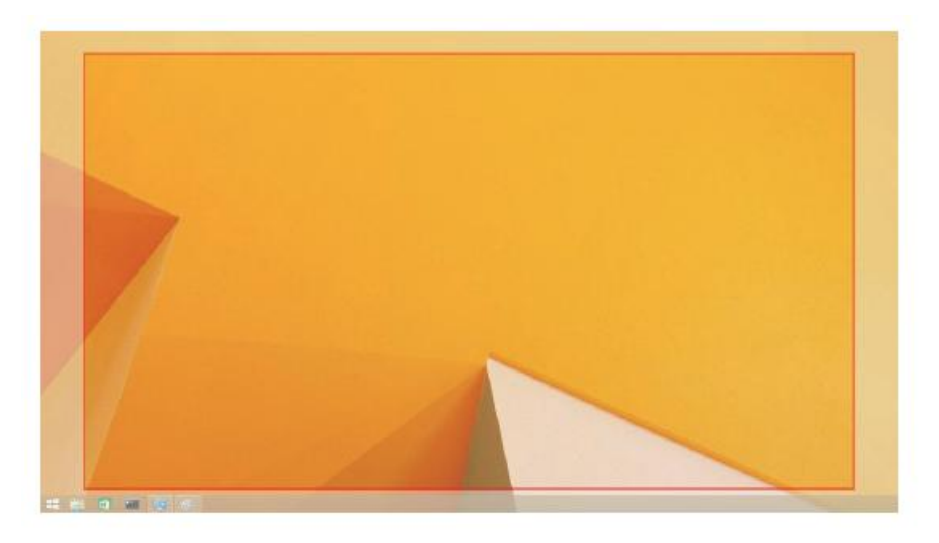

Den röda kanten visar storleken på det nya Windows-skrivbordet. Använd kontrollerna "+" och "-" på det grafiska gränssnittet Anpassa efter TV för att ändra storleken på den röda kanten tills den passar på TV-skärmen.

- ☑ OBS: Finkonfigurering av storleken på kanten kan uppnås genom att hålla ner CTRL-tangenten och klicka på "+" och "-".
  - 3.När den röda kanten befinner sig vid TV-skärmens kanter, klicka på Verkställ för att ändra storleken för Windows-skrivbordet.

# FAQ för Dell Dual Video USB 3.0 Docking Station - D1000

| Felsökning                                                                          | Rekommenderade lösningar                                                                                                    |
|-------------------------------------------------------------------------------------|----------------------------------------------------------------------------------------------------|
| Det finns ingen video på<br>monitorn<br>som är ansluten till<br>dockningsstationen. | Kontrollera videoanslutningskablarna.<br>Koppla bort från strömanslutningen, vänta 10 sekunder<br>och anslut sedan på nytt.                                                                                                    |
| Videon på den anslutna<br>monitorn visar störningar eller<br>är korrupt.            | Kontrollera videoanslutningskablarna.<br>Kontrollera videoupplösningen under<br>Kontrollpanelobjekt\Skärm\Ä ndra skärminställning.                                                                                                    |
| Videon på den anslutna<br>monitorn visas inte i utökat<br>läge.                     | Ä ndra inställningarna genom att antingen:<br>Konfigurera under Kontrollpanelobjekt\Skärm\ Ä ndra<br>skärminställning.<br>Ändra genom att cykla "? +P".                                                                                            |
| Ljudutgångarna fungerar inte.                                                       | Kontrollera inställningarna under Kontrollpanel\Alla<br>kontrollpanelobjekt\Ljud för att kontrollera att<br>USB-ljudenheten är tillgänglig och inställd till<br>standardinställningarna. Högerklicka för att visa alla<br>tillgängliga alternativ. |
| USB-portarna fungerar inte på<br>dockningsstationen.                                | Koppla bort från strömanslutningen, vänta 10 sekunder<br>och anslut sedan på nytt. Uppdatera till den senaste host<br>controller-drivrutinen för USB 3.0.                                                                                          |
| HDCP-innehåll är inte<br>tillgängligt för visning på den<br>anslutna monitorn.      | Stöd för HDCP-innehåll är inte tillgänglig för närvarande.                                                                                                    |
| Drivrutinen för DisplayLink<br>går inte att installera.                             | Hämta drivrutinen genom att antingen:<br>Ladda ner den senaste drivrutinen från<br>DisplayLink-webbsidan eller<br>Anslut till Windows Update med dockningsstationen.<br>(genom att använda Wi-Fi eller laptopens<br>Ethernet-ingång).              |
| Laptopen kunde inte<br>genomföra systemstart med<br>dockningsstationen ansluten.    | Avlägsna alla USB-enheter som är anslutna till<br>dockningsstationen. Vissa okvalificerade<br>systemstartenheter kan orsaka låsning av<br>systemstartskärmen.                                                                                      |

|                                                                                    | 11                                                                                                    |
|------------------------------------------------------------------------------------|----------------------------------------------------------------------------------------------------|
| Felsökning                                                                         | Rekommenderade lösningar                                                                                                    |
| Vid anslutning till Internet för<br>första gången, visas ett<br>felmeddelande      | Ladda ner drivrutinen från en Internetansluten dator<br>och kopiera drivrutinen via USB-minnet och kör setup.                                                                                                    |
| Otillräckliga systemresurser<br>föreligger för att utföra den<br>begärda tjänsten. | Detta kan inträffa när man övergår till utökat läge med<br>låga systemresurser. Datorn har inte tillräckligt med<br>minne för att starta utökat visningsläge.<br>Stäng av alla oanvända program. Situationen kan även<br>förbättras genom att starta om datorn.                             |
| Inkompatibel skärmdrivrutin                                                        | Detta meddelande kommer att visas om drivrutinerna för<br>det primära grafikkortet inte är WDDM-kompatibla.<br>Windows 7 och senare är inte utvecklade för att fungera<br>utan WDDM-drivrutiner.<br>Ladda ner och installera de senaste grafikdrivrutinerna<br>för ditt primära grafikkort. |
| Laptopen misslyckades med att<br>vakna från Ethernetporten                         | Kontrollera inställningarna under BIOS-objekt för att<br>säkerställa att laptopen stödjer funktionen för väckning<br>från Ethernet-ingång.                                                                                                    |

# Strömlysdiodindikation

NORMALT DRIFTLÄ GE: STARKT VITT LJUS Platform Standby: Vitt ljus Avstä ngning: ljus slä kt.

# Gällande föreskrifter

Dell Dual Video USB 3.0 Docking Station- D1000 uppfyller FCC/CE-reglerna och håller sig till världsomspännande regelefterlevnad, teknik och miljöfrågor.

# Kontakta Dell

- 1.Besök www.dell.com/support
- 2. Välj din supportkategori
- 3. Välj lämplig tjänst eller supportlänk efter dina behov.

Eller besök:

http://www.displaylink.com/support/.

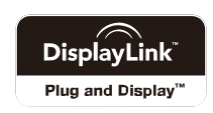